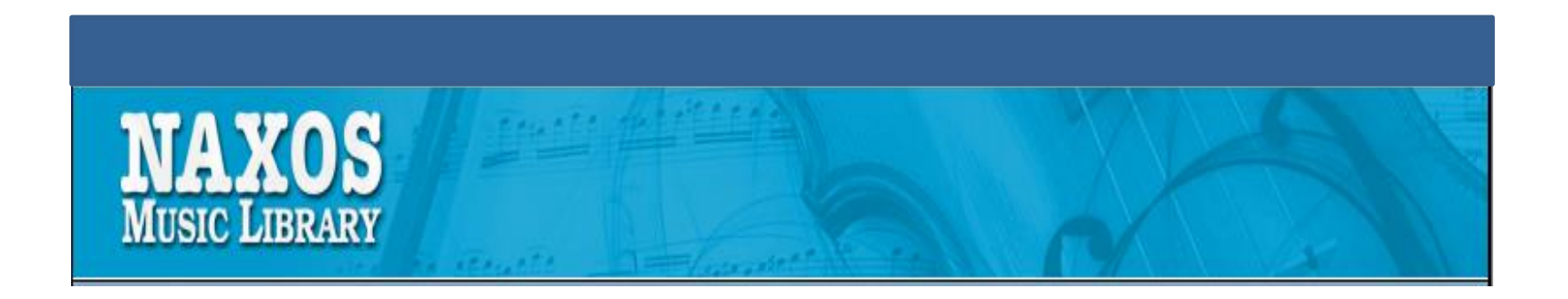

# Naxos Music Library User Guide

#### 拿索斯古典音樂圖書館使用指引

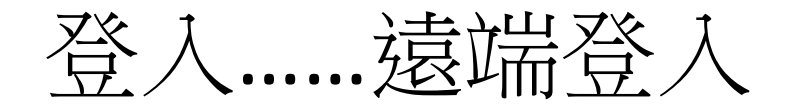

#### 網址: <u>http://www.naxosmusiclibrary.com/</u>

※ Onsite (機構內) – 訂購或試用設定後鎖IP, 免用帳號密碼 ※ Offsite (機構外) – 帳號密碼依各機構公佈

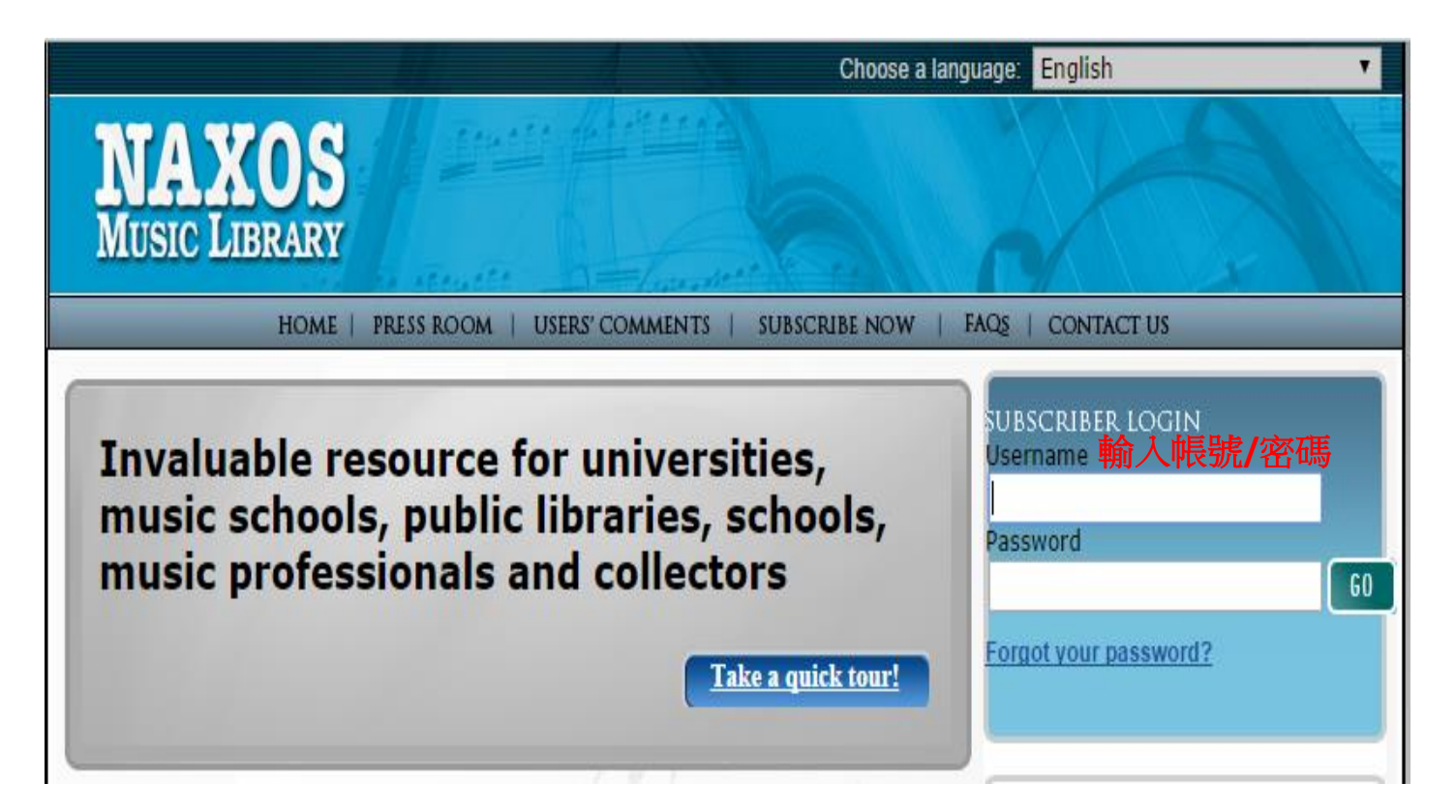

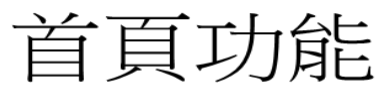

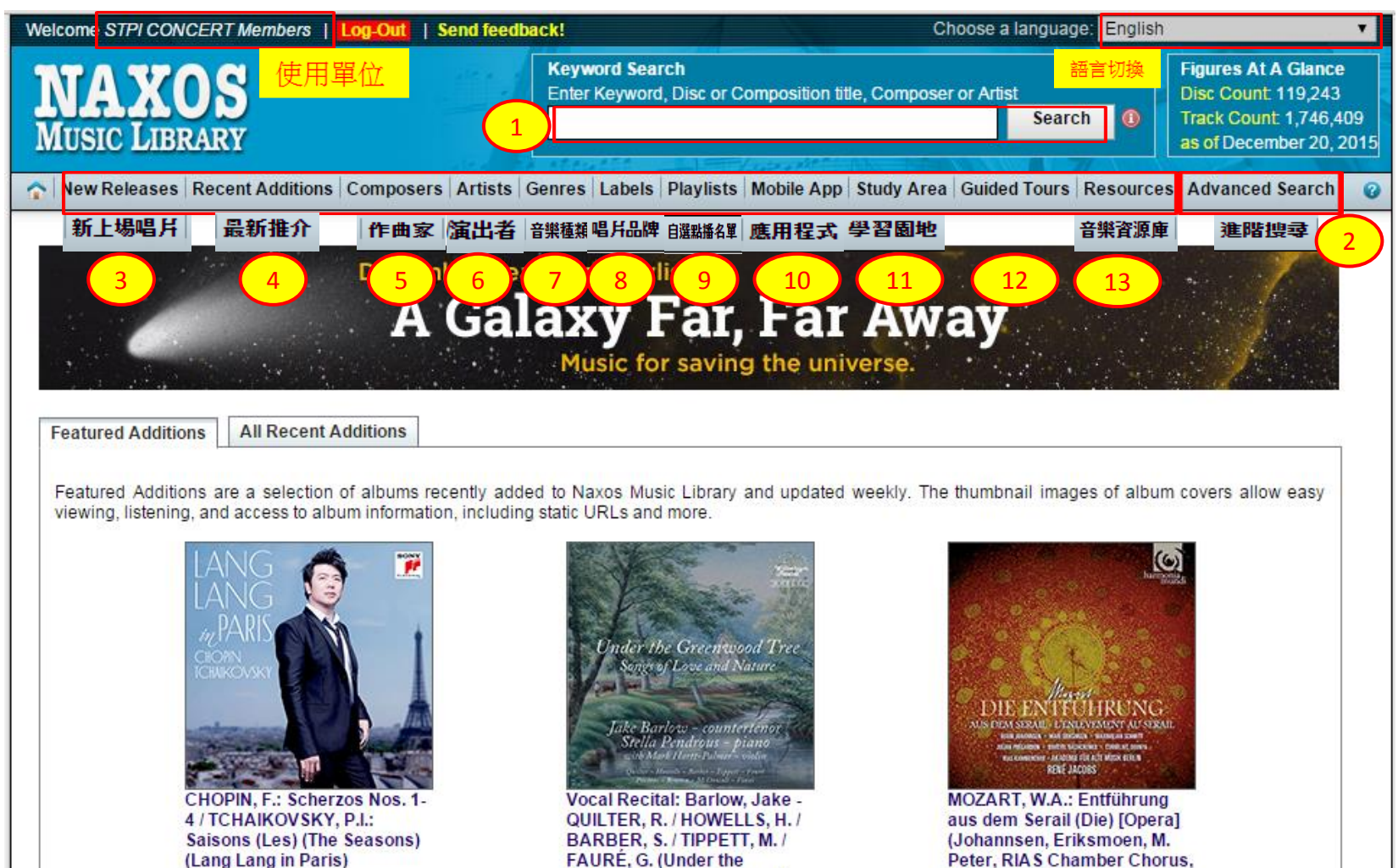

Greenwood Tree - Songs of

Love and Nature)

WHR036

14410

Eugene ZADOR Dance Symphony

886445285536

Akademie für Alte Musik Berlin, R. Jacobs) HMC902214.15

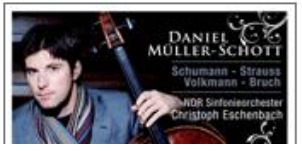

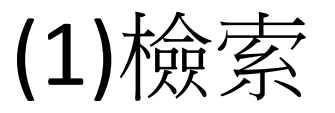

| 截迎 STPI CONCERT Members   登出   Send feedback! 選擇語言: Traditional @ 選擇語言: Traditional @                                                                                                    | Chinese (繁體中文) ▼                                                                      |
|----------------------------------------------------------------------------------------------------|---------------------------------------------------------------------------------------|
| NAXOS     MUSIC LIBRARY     A 新た家では、「「「「」」」」     A 新た家では、「「」」」     A 新た家では、「」」     A 新た家では、「」」     A 新た家では、「」」     A 新た家では、「」」     A 新た家では、「」」     A 新た家では、「」」     A 新た家では、「」」     A 新た家では、「」」     A 新た家では、「」」     A 新た家では、」     A 新た家では、」     A 新た家では、」 | gures At A Glance<br>Isc Count 119,243<br>ack Count 1,746,409<br>of December 20, 2015 |
| ① 新上場咱后   飯新推介   作曲家   雲府家/通出者   百樂檀類   咱后 щин   百選約 : 面台 = 1 總市 任 礼   学習 園地   百業資源庫   進階援募                                                                                                    | v                                                                                     |
| Home > Keyword Search Result                                                                                                    |                                                                                       |
| Keyword Search Result                                                                                                    |                                                                                       |
| Searched for star wars Results 1 - 20 of about 206 for star wars. Search                                                                                                    | h took 0.13 seconds.                                                                  |
| KINER, K.: Star Wars (Clone Wars) (City of Prague Philharmonic, Kiner)                                                                                                    | 886973561621                                                                          |
| MUSIC OF STAR WARS (THE) - 30th Anniversary Collector's Edition                                                                                                    | 886971411423                                                                          |
| WILLIAMS, J.: Star Wars, Episode VI. "Return of the Jedi" (Original Motion Picture Soundtrack) (London Symphony, J. Williams)                                                                                                    | 5099709295225                                                                         |
| WILLIAMS, J.: Star Wars, Episode IV, "A New Hope" (Original Motion Picture Soundtrack) (London Symphony, J. Williams)                                                                                                    | 884977716580                                                                          |
| WILLIAMS, J.: Star Wars, Episode V, "The Empire Strikes Back" (Original Motion Picture Soundtrack) (London Symphony, J. Williams)                                                                                                    | 827969295120                                                                          |
| WILLIAMS, J.: Star Wars, Episode III, "Revenge of the Sith" (Original Motion Picture Soundtrack) (London Voices, London Symphony, J. Williams)                                                                                                    | 884977163261                                                                          |
| WILLIAMS, J.: Star Wars, Episode III, "Revenge of the Sith" (Original Motion Picture Soundtrack) (London Voices, London Symphony, J. Williams)                                                                                                    | 886443746374                                                                          |
| WILLIAMS, J.: Star Wars (Highlights) (Skywalker Symphony, J. Williams)                                                                                                    | 074644594720                                                                          |
| WILLIAMS, J.: Star Wars, Episode I, "The Phantom Menace" (Original Motion Picture Soundtrack) (London Voices, London Symphony, J. Williams)                                                                                                    | 886443350861                                                                          |
| WILLIAMS, J.: Star Wars, Episode II, "Attack of the Clones" (Original Motion Picture Soundtrack) (London Voices, London Symphony, J. Williams)                                                                                                    | 5099750799727                                                                         |
| WILLIAMS, J.: Star Wars, Episode I, "The Phantom Menace" (Original Motion Picture Soundtrack) (London Voices, London Symphony, J. Williams)                                                                                                    | 5099706181620                                                                         |
| WILLIAMS, J.: Star Wars, Episode I, "The Phantom Menace" (Original Motion Picture Soundtrack) (London Voices, London Symphony, J. Williams)                                                                                                    | 5099706180326                                                                         |
| WILLIAMS, J.: Star Wars, Episode I, "The Phantom Menace" (Original Motion Picture Soundtrack) (London Voices, London Symphony, J. Williams)                                                                                                    | 5099706180524                                                                         |
| WILLIAMS, J.: Star Wars, Episode II, "Attack of the Clones" (Original Motion Picture Soundtrack) (London Voices, London Symphony, J. Williams)                                                                                                    | 5099750799765                                                                         |
| WILLIAMS, J.: Star Wars (The Corellian Edition) (London Voices, London Symphony, J. Williams)                                                                                                    | 827969769829                                                                          |
| WILLIAMS, J.: Star Wars, Episode I, "The Phantom Menace" (Original Motion Picture Soundtrack) (London Voices, London Symphony, J. Williams)                                                                                                    | 5099708946029                                                                         |
| KINER, K.: Star wars (Clone wars) (Original Motion Picture Soundtrack) (City of Prague Philinarmonic, Kiner)                                                                                                    | 888880753199                                                                          |
| KINER, K.: Star Wars (Clone Wars) (City of Prague Philharmonic, Kiner)                                                                                                    | 886973599525                                                                          |
| KINER, K.: Star wars (Cione wars) (Original Motion Picture Soundtrack) (City of Prague Philharmonic, Kiner)                                                                                                    | 888880671820                                                                          |
| WUSIC OF STAR WARS (THE) - 30th Anniversary Collector's Edition                                                                                                    | 884977862102                                                                          |

Result Page 1 2 3 4 5 6 7 8 9 10 Next

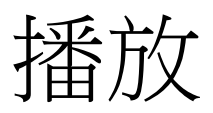

| 歡迎 STPI CONCERT Members   👯                                   | 👑   Send feedback!                               |                                                       | 選擇語言: Tradition                 | nal Chinese (¶                                           | 鬆體中文) ▼                                        |
|---------------------------------------------------------------|--------------------------------------------------|-------------------------------------------------------|---------------------------------|----------------------------------------------------------|------------------------------------------------|
| NAXOS<br>MUSIC LIBRARY                                        |                                                  | 開鍵字搜尋<br>輸入關鍵字、唱片或作品名稱、作曲家或藝術家/演出                     | 唐<br>授章 ①                       | Figures At A<br>Disc Count<br>Track Count<br>as of Decem | Glance<br>119,243<br>1,746,409<br>ber 20, 2015 |
| ☆ 新上場唱片 最新推介 作曲家 顧                                            | 靴家/演出者 音樂種類 唱片                                   | 品牌 自選點播名單 應用程式 學習園地 音樂資源                              | 庫進階搜尋                           |                                                          | 0                                              |
| Home > Sony Classical > Classical N<br>Symphony, J. Williams) | Iusic > Film and T∨ Music > V                    | VILLIAMS, J.: Star Wars, Episode VI, "Return of the J | ledi" (Original Motion Picture  | Soundtrack) (                                            | London                                         |
|                                                               | WILLIAMS, J.: Star War<br>Symphony, J. Williams) | s, Episode VI, "Return of the Jedi" (Origin           | nal Motion Picture Sou          | ndtrack) (L                                              | ondon                                          |
| WARS OF                                                       | 樂曲詳細資料                                           |                                                       |                                 |                                                          |                                                |
|                                                               | Newman, Alfred - 古典作曲。                           | <b>家(s</b> )                                          |                                 |                                                          |                                                |
|                                                               | 📋 1. 🗳 20th Century Fo                           | x Fanfare                                             |                                 | 1                                                        | 00:00:22                                       |
| JOHN WILLIAMS                                                 | Williams, John - <i>古典作曲家</i>                    | (s)                                                   |                                 |                                                          |                                                |
| Q View 500x500                                                | 🗌 📑 Star Wars, Epis                              | ode VI, "Return of the Jedi"                          |                                 | 0                                                        | 01:05:05                                       |
| SONY                                                          | 🥑 2. 🗳 » Main Title - Ap                         | proaching the Death Star - Tatooine Rendezvous        |                                 |                                                          | 00:09:21                                       |
|                                                               | 📋 3. 🗳 » The Droids ar                           | e Captured 選取曲目後,按「招                                  | ▲<br>●<br>● 新放 」 鍵 (Play Select | tions)                                                   | 00:01:17                                       |
| CLASSICAL                                                     | 📄 4. 🗳 » Bounty for a V                          | /ookiee                                               |                                 |                                                          | 00:02:50                                       |
| <ul> <li>Select All</li> </ul>                                | 📋 5. 🗳 » Han Solo Reti                           | urns                                                  |                                 |                                                          | 00:04:01                                       |
| Play Selections     Select Sound Quality                      | 📄 6. 🗳 » Luke Confront                           | is Jabba - Den of the Rancor - Sarlacc Sentence       |                                 |                                                          | 00:08:51                                       |
| Premium     Standard                                          | 📄 7. 🗳 » The Pit of Carl                         | koon - Sail Barge Assault                             |                                 |                                                          | 00:06:02                                       |
| + Share this page                                             | 📄 8. 🗳 » The Emperor                             | Arrives - The Death of Yoda - Obi-Wan's Revelation    |                                 |                                                          | 00:10:58                                       |
| 購買及下載                                                         | <ul> <li>9. • Alliance Assert</li> </ul>         | mbly                                                  |                                 |                                                          | 00:02:11                                       |
| 唱片資料                                                          | 10. <sup>III</sup> » Shuttle Tydiriu             | Im Approaches Endor                                   |                                 |                                                          | 00:04:07                                       |
| 音樂種類: Classical Music                                         | 11      Speeder Bike                             | Chase - Land of the Ewoks                             |                                 |                                                          | 00:09:38                                       |
| 類別: Film and TV Music                                         | O 12 D The Levit of                              |                                                       |                                 |                                                          | 00:00:45                                       |
| 作曲家:<br>Hey Jerry: Newman Alfred:                             | ☐ 12. ■ » The Levitation                         | - Inreepio's Bedtime Story                            |                                 |                                                          | 00:02:45                                       |
| Williams, John                                                | 📄 13. 🏪 » Jabba's Baroo                          | jue Recital                                           |                                 |                                                          | 00:03:04                                       |

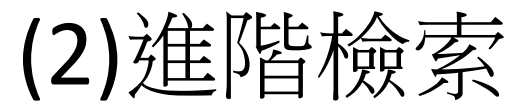

| - 歡迎 STPI CONCERT Members   登出   Send feedback! 選擇語言: Traditional Chir                                                                                                    | nese (繁體中文) ▼                                                           |
|----------------------------------------------------------------------------------------------------|-------------------------------------------------------------------------|
| 開鍵字搜尋     輸金開鍵字、唱片或作品名稱、作曲家或藝術家/演出者     Figure       加以SIC LIBRARY     搜尋     ①                                                                                                    | es At A Glance<br>Count 119,243<br>Count 1,746,409<br>December 20, 2015 |
| ☆ 新上場唱片 最新推介 作曲家 藝術家/演出者 音樂種類 唱片品牌 自選點播名單 應用程式 學習園地 音樂資源庫 進階搜尋                                                                                                    | 0                                                                       |
| Home > 進階搜索                                                                                                    |                                                                         |
| Keyword Search Catalogue Search Advanced Search                                                                                                    |                                                                         |
| Composer / Arranger / Lyricist       Genre and Music Categories       Country         Artist (Soloist / Conductor)       Instrument       Instrument       Instrument         Period       Period       Itel       To         Label       Duration       From       To         Mit \dkgr@k(P, fu): jaget a, 專輯名       Search       Clear       共7個檢索結果                                                                                                    |                                                                         |
| Results 1 - 7 of about 7 Search to                                                                                                    | ook 0.04 seconds.                                                       |
| CINEMA SERENADE                                                                                                    | 074646300527                                                            |
| Film Music - MORRICONE, E. / RAKSIN, D. / WILLIAMS, J. / HUPFELD, H. / BERNSTEIN, E. / WALTON, W. (Selections from Cinema Serenade, Vol. 2) (Personal Serenade) (Personal Serenade) (Perso | erlman)<br>888880816214                                                 |
| CINEMA SERENADE, Vol. 2: The Golden Age (Perlman, Boston Pops Orchestra, J. Williams)                                                                                                    | 074646077320                                                            |
| Violin Recital: Perlman, Itzhak - WALTON, W. / CHAUSSON, E. / DVOŘÁK, A. / BRAHMS, J. (Classic Perlman - Rhapsody)                                                                                                    | 696998944923                                                            |
| Cello Recital: Yo-Yo Ma - WILLIAMS, J. / MORRICONE, E. / TAN, Dun / BACH, J.S. / HAYDN, J. / SAINT-SAËNS, C. (The Classic Albums Collection)                                                                                                    | 886445426359                                                            |
| Violin Recital: Perlman, Itzhak - BRAHMS, J. / LALO, E. / LECLAIR, JM. / PAGANINI, N. / PROKOFIEV, S. (Itzhak Perlman plays Concertos and Sonatas)                                                                                                    | 886443753983                                                            |
| Violin Recital: Perlman, Itzhak - BACH, J.S. / BEETHOVEN, L. van / BRAHMS, J. / CHAUSSON, E. / DOHNANYI, E. / MOZART, W.A. (Original Jacket College)                                                                                                    | ction<br>886972174129                                                   |

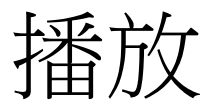

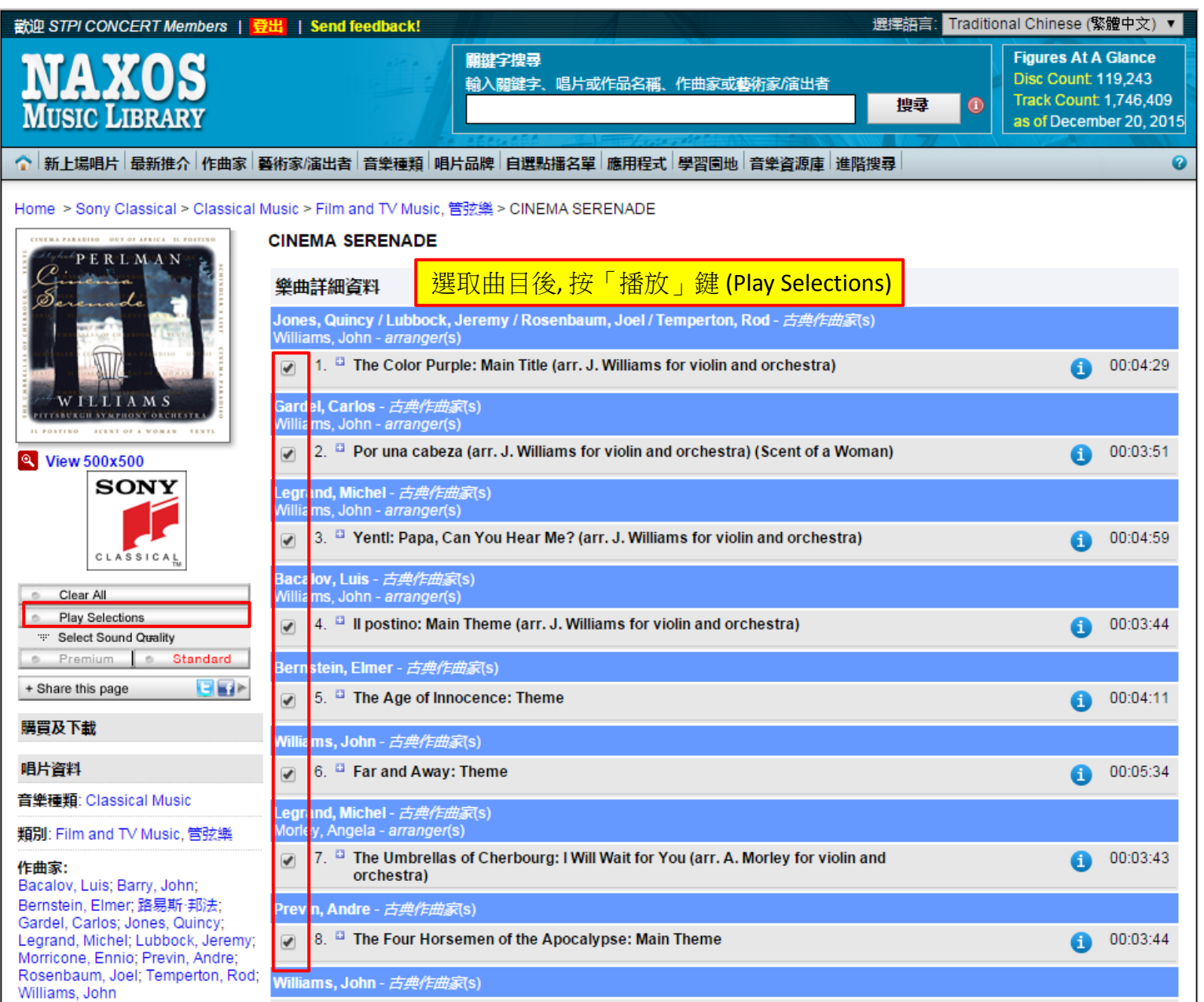

(3) 新上場唱片

| 歡迎 STPI CONCERT Members                                                                                                    | <mark>登出</mark>   Send feedback! 選擇語言: Traditional Chinese (繁體中文)                                                                                                    | •         |
|----------------------------------------------------------------------------------------------------|----------------------------------------------------------------------------------------------------|-----------|
| NAXOS<br>MUSIC LIBRARY                                                                                                    | 開鍵字搜尋<br>輸入闘鍵字、唱片或作品名稱、作曲家或藝術家/演出者<br>1923 ① 1924<br>1924 ① 1924<br>1925 ① 1925 ① 1925 ① 1925 ① 1925 ② 1925 ③ 1925 ③ 1925 ③ 1925 ③ 1925 ③ 1925 ③ 1925 ③ 1925 ③ 1925 ③ 1925 ③ 1925 ③ 1925 ③ 1925 ③ 1925 ③ 1925 ③ 1925 ③ 1925 ③ 1925 ③ 1925 ③ 1925 ③ 1925 ③ 1925 ③ 1925 ③ 1925 ③ 1925 ③ 1925 ③ 1925 ③ 1925 ③ 1925 ③ 1925 ③ 1925 ③ 1925 ③ 1925 ④ 1925 ③ 1925 ④ 1925 ④ 1926 ④ 1925 ⑥ 1925 ④ 1925 ④ 1925 | 19<br>015 |
| 新上場唱片 最新推介 作                                                                                                    | 曲家   藝術家/演出者   音樂種類   唱片品牌   自選點播名單   應用程式   學習園地   音樂資源庫   進階搜尋                                                                                                    | 0         |
| 新發行唱片                                                                                                    | 新上場唱片                                                                                                    |           |
| 拿索斯<br>Naxos Japan<br>Antes Edition<br>Capriccio New Releases<br>CAvi-music<br>Coro<br>Dorian Sono Luminus<br>Erato<br>First Hand Records<br>Linn Records<br>Linn Records<br>Nonesuch<br>Obsidian<br>Onyx<br>Skarbo<br>Sony Classical | <u> 新選唱月後,可選取曲目播放</u> Organ Recital: Göttsche, Gunther Martin - GÖTTSCHE, G.M. / FRANCK, C. / BACH, J.S. / MENDELSSOHN.<br>Peix / BUXTEHUDE, D. / ZIMMERMANN, H.W.  3 Chorales for Organ • 4 Psalm Meditations, "In Tenebris" • Organ Psalm, "Jerusalem" • Organ Sonata in A Major, Op. 65, No. 3, MWV W58 • Prelude and Fugue in E-Flat Major, BWV 552, "St. Anne" • Prelude in E Minor, BuxWV 142 Gottsche, Gunther Martin - 管風琴                                                                                                    | <u>55</u> |

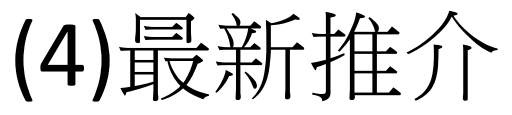

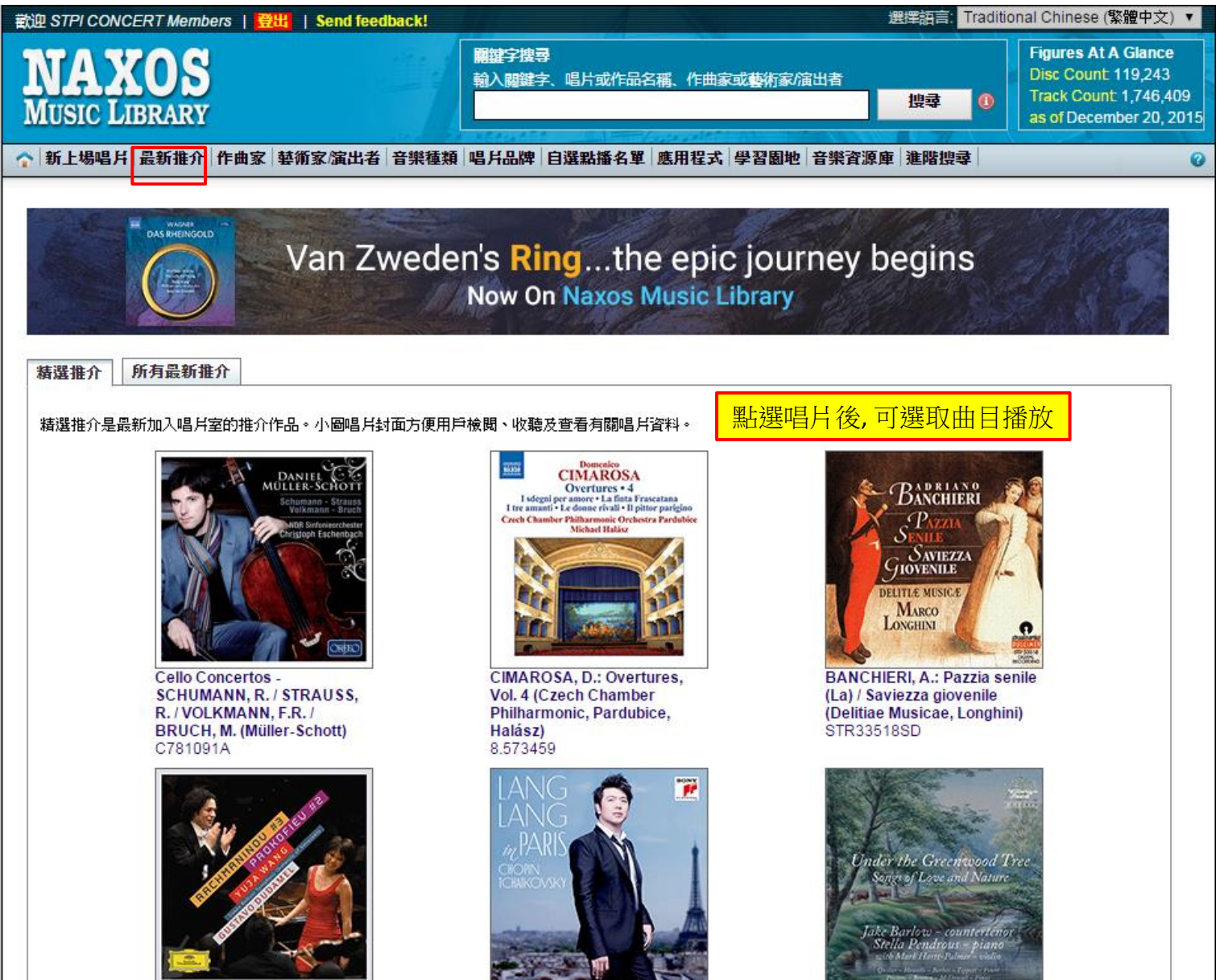

CHOPIN, F.: Scherzos Nos. 1-

RACHMANINOV, S.: Piano

Vocal Recital: Barlow, Jake -

(5) 作曲家...(1)

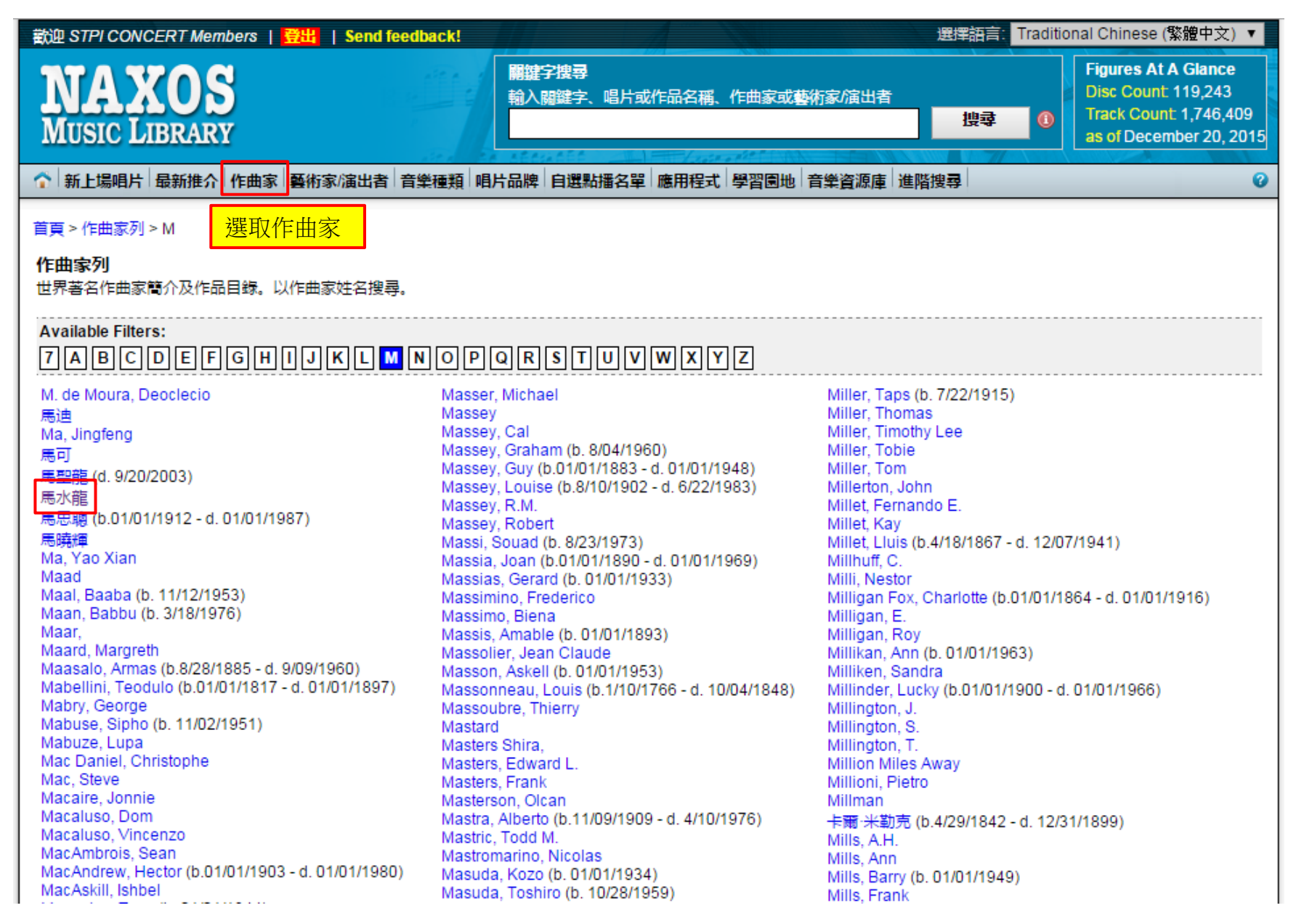

(5) 作曲家...(2)

|                                                                                                    |                                                                                          |                                                     |                   |                                                          | nional on mese ( wig + )                                                             |
|----------------------------------------------------------------------------------------------------|------------------------------------------------------------------------------------------|-----------------------------------------------------|-------------------|----------------------------------------------------------|--------------------------------------------------------------------------------------|
| IAXOS<br>USIC LIBRARY                                                                                                    | 開鍵字搜尋<br>輸入關鍵字、                                                                          | 唱片或作品名稱、作曲家                                         | 或藝術家/演出者          | 渡す(                                                      | Figures At A Glanc<br>Disc Count 119,243<br>Track Count 1,746,<br>as of December 20, |
| 新上場唱片 最新推介 作曲家 藝術家 演出者 音樂種類                                                                                                    | 頁 唱片品牌 自選點排                                                                              | 番名單 應用程式 學習團                                        | 地 音樂資源庫           | 進階搜尋                                                     |                                                                                      |
| e > Composers List                                                                                                    |                                                                                          |                                                     |                   |                                                          |                                                                                      |
|                                                                                                    |                                                                                          |                                                     |                   |                                                          |                                                                                      |
| Yiew by Album View by Work 作曲家作<br>Composer:馬水龍                                                                                                    | 品列表, 可以「 इ                                                                               | 專輯」或「曲目」黑                                           | 出選後聆聽             |                                                          | Contemporary Period/s                                                                |
| iew by Album View by Work 作曲家作<br>Composer:馬水龍<br>All Categories ▼                                                                                                    | 品列表,可以「Į                                                                                 | 專輯」或「曲目」黑<br>Arranger                               | Luciaiat          | ,<br>Composed                                            | Contemporary Period/s                                                                |
| iew by Album View by Work 作曲家作<br>Composer: 馬水龍<br>All Categories ▼<br>Work Name<br>A Sketch of the Bainy Harbour                                                                                                    | 品列表,可以「哥<br>Category                                                                     | 事輯」或「曲目」黑<br>Arranger                               | 占選後聆聽<br>Lyricist | Composed                                                 | Contemporary Period/s                                                                |
| Yiew by Album View by Work 作曲家作<br>Composer:馬水龍<br>All Categories ▼<br>Work Name<br>A Sketch of the Rainy Harbour<br>Bamboo Elute Concerto                                                                                                    | 品列表,可以「<br>Category<br>Instrumental<br>Concertos                                         | 專輯」或「曲目」黑<br>Arranger                               | 占選後聆聽<br>Lyricist | Composed<br>1969<br>1981                                 | Contemporary Period/s                                                                |
| Yiew by Album View by Work 作曲家作<br>Composer: 馬水龍<br>All Categories ▼<br>Work Name<br>A Sketch of the Rainy Harbour<br>Bamboo Flute Concerto<br>Bamboo Flute Concerto (arr. HH. Chen for piccolo<br>and Chinese orchestra)                                                                           | 品列表,可以「<br>Category<br>Instrumental<br>Concertos<br>Concertos                            | <mark>專輯」或「曲目」黑</mark><br>Arranger<br>Hsuan-Ho Chen | Lyricist          | ,<br>Composed<br>1969<br>1981<br>1981                    | Contemporary Period/s                                                                |
| iew by Album View by Work 作曲家作<br>Composer: 馬水龍<br>All Categories ▼<br>Work Name<br>A Sketch of the Rainy Harbour<br>Bamboo Flute Concerto<br>Bamboo Flute Concerto (arr. HH. Chen for piccolo<br>and Chinese orchestra)<br>Bamboo Flute Concerto (version for recorder and<br>orchestra)           | 品列表, 可以「<br>Category<br>Instrumental<br>Concertos<br>Concertos<br>Concertos              | <mark>專輯」或「曲目」黑</mark><br>Arranger<br>Hsuan-Ho Chen | Lyricist          | Composed<br>1969<br>1981<br>1981<br>1981                 | Contemporary Period/s                                                                |
| View by Work 作曲家作<br>Composer: 馬水龍<br>All Categories ▼<br>Work Name<br>A Sketch of the Rainy Harbour<br>Bamboo Flute Concerto<br>Bamboo Flute Concerto (arr. HH. Chen for piccolo<br>and Chinese orchestra)<br>Bamboo Flute Concerto (version for recorder and<br>orchestra)<br>Capriccio of Kuando | 品列表, 可以「<br>Category<br>Instrumental<br>Concertos<br>Concertos<br>Concertos<br>Concertos | <mark>專輯」或「曲目」黑</mark><br>Arranger<br>Hsuan-Ho Chen | Lyricist          | Composed<br>1969<br>1981<br>1981<br>1981<br>1981<br>2001 | Contemporary Period/s                                                                |

### (6) 藝術家/演出者...(1)

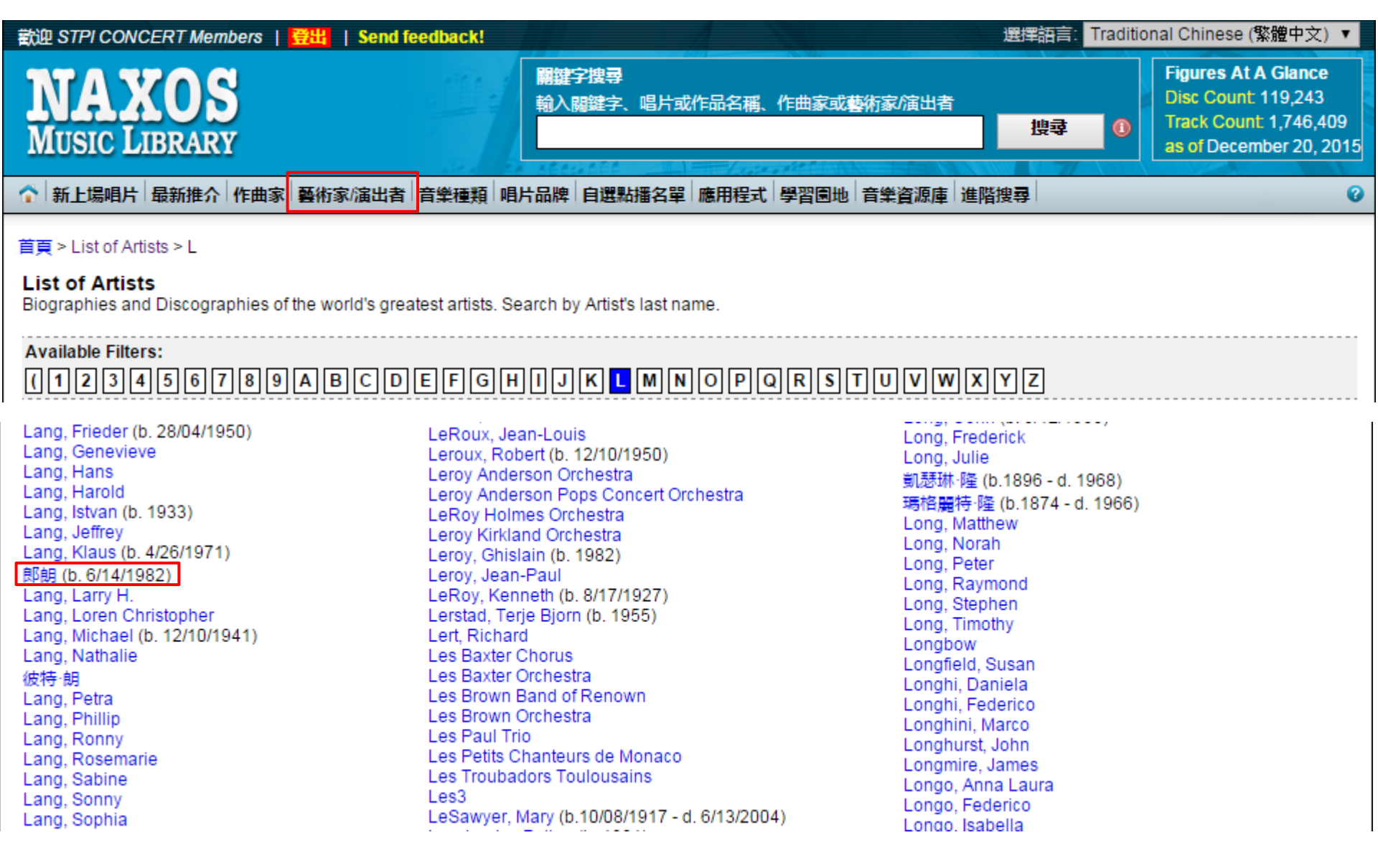

(6) 藝術家/演出者...(2)

| 歡迎 STPI CONCERT Members   🚦 | 3出   Send feedback!                                                                                         | 選擇語言:        | Traditional Chinese (繁體中文) ▼                                                                                                    |
|-----------------------------|----------------------------------------------------------------------------------------------------|--------------|----------------------------------------------------------------------------------------------------|
| NAXOS<br>MUSIC LIBRARY      | 關鍵字搜尋<br>輸入關鍵字、唱片或作品名稱、作曲家或藝術家/演出者                                                                          | 搜尋           | <ul> <li>Figures At A Glance</li> <li>Disc Count 119,243</li> <li>Track Count 1,746,409</li> <li>as of December 20, 2015</li> </ul> |
| ↑ 新上場唱片 最新推介 作曲家            | 藝術家/演出者 音樂種類 唱片品牌 自選點播名單 應用程式 學習園地 音樂資源庫 進                                                                  | <b>i</b> 階搜尋 | C                                                                                                    |
| Home > Artists List         |                                                                                                    |              |                                                                                                    |
| 郎朗 (b. 6/14/1982) 🏼         | 藝術家資料                                                                                                    |              |                                                                                                    |
| Lang Lang's Discography     | 藝術家作品列表,可點選曲目後聆聽                                                                                            |              |                                                                                                    |
| Select Work Category:       | AIIFLPT                                                                                                    |              |                                                                                                    |
| Chamber Music               | Catalogue Name                                                                                              | Label        | Catalogue ID                                                                                                    |
| Concertos                   | FUJIMOTOSENNSEINO KIKUDAKEDE ITAMIGA SUKKIRI!                                                               | Deutsche Gr  | ammophon 00028948228560                                                                                                    |
| Film and TV Music           | LANG LANG: Best of                                                                                          | Deutsche Gr  | ammophon 00028947790143                                                                                                    |
| Instrumental                | Piano Recital: Lang Lang - LISZT, F. / TCHAIKOVSKY, P.I. / SCHUMANN, R. /                                   | Deutsche Gr  | ammophon 00028944294842                                                                                                    |
| Orchestral                  | CHOPIN, F. (The Art of Lang Lang)                                                                           |              |                                                                                                    |
| Pop and Rock                | TCHAIKOVSKY, P.I.: Piano Trio, Op. 50 / RACHMANINOV, S.: Trio élégiaque No. 1<br>(Repin, Maisky, Lang Lang) | Deutsche Gr  | ammophon 00028947787235                                                                                                    |
| All                         |                                                                                                    |              |                                                                                                    |
|                             |                                                                                                    |              |                                                                                                    |
|                             |                                                                                                    |              |                                                                                                    |

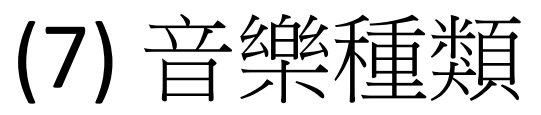

| 妞 STPI CONCERT Members   登出   Send fee  | dback!            |                |                     |               | 選擇語言: Traditio | onal Chinese (繁體                                                      | 中文) 🔻                                  |
|-----------------------------------------|-------------------|----------------|---------------------|---------------|----------------|-----------------------------------------------------------------------|----------------------------------------|
| NAXOS<br>MUSIC LIBRARY                  | 開鍵字換:<br>輸入開鍵     | <b>寻</b><br>字、 | 唱片或作品名稱、作曲家         | 或藝術家/演出者      | 搜尋 🕕           | Figures At A G<br>Disc Count 119<br>Track Count 1,7<br>as of December | lance<br>),243<br>746,409<br>r 20, 201 |
| 新上場唱片 最新推介 作曲家 藝術家/演出者                  | 音樂種類 唱片品牌         | 自              | 選點播名單 應用程式          | 學習園地 音樂資源     | 原庫 進階搜尋        |                                                                       | •                                      |
| Classical Music S Film and T/ Mu        | Classical Music   | •              | Ballet              | 音樂種類列         | 间表,可點選曲        | 目後聆聽                                                                  |                                        |
| <u>Classical music</u> > Film and TV mu | Contemporary Jazz | ×              | Chamber Music       |               |                |                                                                       |                                        |
|                                         | Jazz Legends      | ÷              | Choral - Sacred     |               |                |                                                                       |                                        |
| 傳奇: ▲-順序排列 ▼-反序排列                       | Folk Legends      | ÷              | Choral - Secular    |               |                |                                                                       |                                        |
|                                         | Blues Legends     | ÷              | Cross-Over          | Page 1 of 152 |                |                                                                       |                                        |
|                                         | Nostalgia         | ÷              | Historical Document | age ron roz   |                |                                                                       |                                        |
| Catalogue Name 🔺                        | World             | ÷              | Instrumental        |               |                | Catalogu                                                              | e ID 👻                                 |
| 古典浪漫名曲                                  | Contemporary      | F              | Interview           |               |                | 8.2                                                                   | 23586                                  |
| ????(??????????????)                    | Instrumental      |                | Musicals            |               |                | CHAI                                                                  | N8892                                  |
| ?????,??32?39                           |                   | •              | Nature Sounds       |               |                | CHAN                                                                  | 10378                                  |
| ?????,??32?39                           | Pop and Rock      | •              | Opera               |               |                | CHAI                                                                  | N9100                                  |
| "夢幻â€影城超級大電影音樂                          | Gospel Legends    | •              | Operetta            |               |                | 8.2                                                                   | 25919                                  |
| 100 Best 20th Century Classics          | Spoken Word       | •              | Orchestral Backing  |               |                | 50999268                                                              | 13257                                  |
| 100 Best 20th Century Classics          | Relaxation Music  | ŀ              | Iracks              |               |                | 50999964                                                              | 24957                                  |
| 100 Best Ballet                         |                   |                | Spoken Commentary   |               |                | 50999206                                                              | 77756                                  |
| 100 Best Ballet                         |                   |                | Vocal               |               |                | 50999215                                                              | 22055                                  |
| 100 Best Barbara Hendricks              |                   |                | Vocal Ensemble      |               |                | 50999085                                                              | 68359                                  |
| 100 Best British Classics               |                   |                | Wind Ensemble/Band  |               |                | 50999327                                                              | 31552                                  |
| 100 Best Children's Classics            |                   |                | Music               |               |                | 50999648                                                              | 50054                                  |
| 100 Best Children's Classics            |                   |                | 協奏曲                 |               |                | 50999917                                                              | 62658                                  |
| 100 Best Chillout Classics              |                   |                | 管弦樂                 |               |                | 50999433                                                              | 20653                                  |
| 100 Best Classics                       |                   |                |                     |               |                | 00946350                                                              | 01358                                  |
| 🔞 最前一頁 🔇 上頁 🕟 下頁 🕟 最後                   | 一頁 Go to page     |                | 60                  | Page 1 of 152 |                | 1                                                                     |                                        |

# (8) 唱片品牌

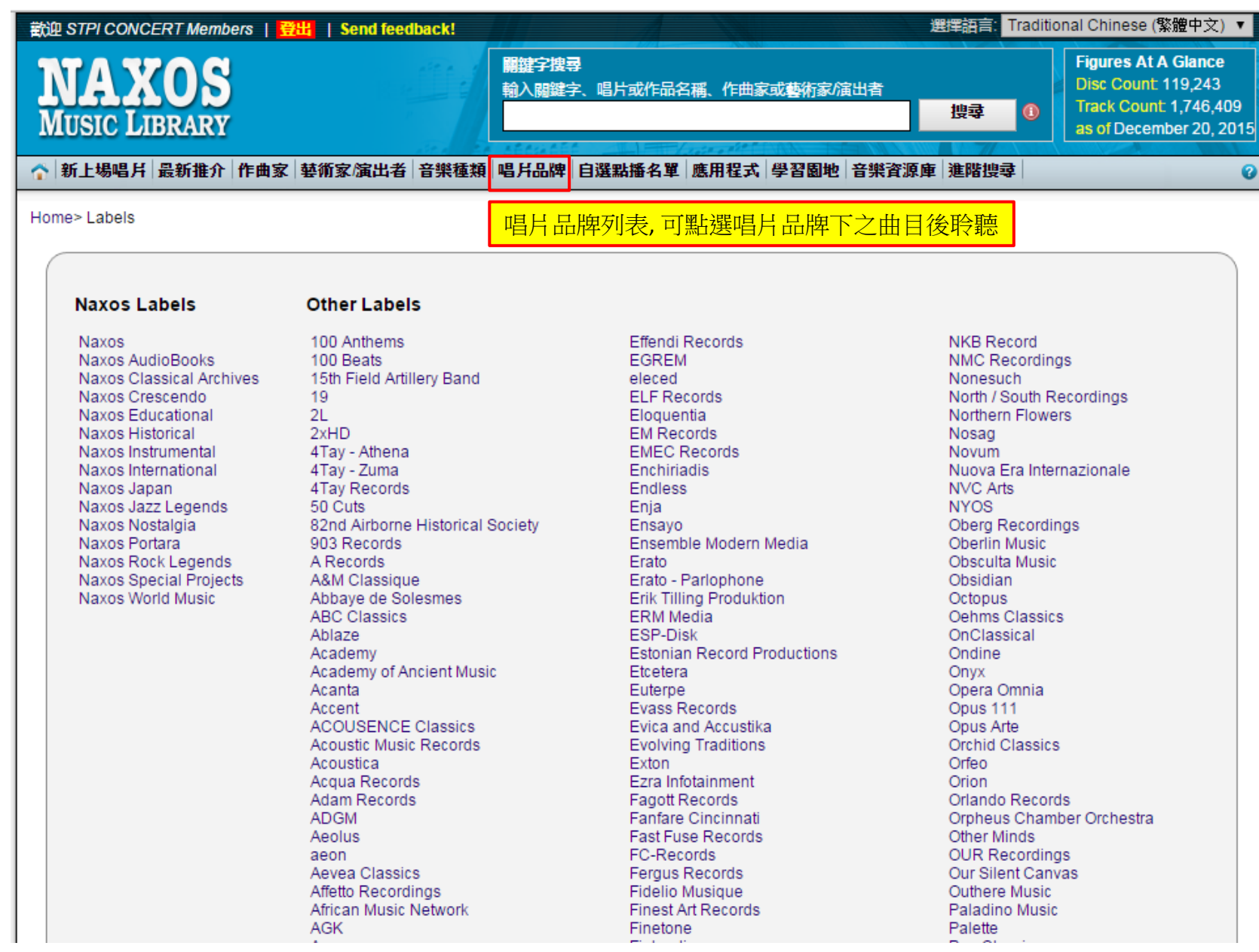

## (9) 自選點播名單...(1)

| 歡迎 STPI CONCERT Members   📴 🏭                                                                              | Send feedback!                                                                           | 1 3                                              | 選擇語言: Traditi                          | onal Chinese (繁體中文) ▼                                                                         |
|----------------------------------------------------------------------------------------------------|------------------------------------------------------------------------------------------|--------------------------------------------------|----------------------------------------|-----------------------------------------------------------------------------------------------|
| NAXOS<br>MUSIC LIBRARY                                                                                     | <b>開鍵字</b> 搜尋<br>輸入開鍵字、唱片                                                                | 1或作品名稱、作曲家或 <b>藝</b> 術                           | 防家/演出者 捜尋 ③                            | Figures At A Glance<br>Disc Count 119,243<br>Track Count 1,746,409<br>as of December 20, 2015 |
| ↑ 新上場唱片 最新推介 作曲家 藝術家                                                                                       | /演出者 音樂種類 唱片品牌 自選點播名                                                                     | 單 應用程式 學習園地 音                                    | 音樂資源庫 進階搜尋                             | 0                                                                                             |
| 首頁 > 播放列表                                                                                                  |                                                                                          | _                                                |                                        |                                                                                               |
| Student / Member Pla                                                                                       | ylists                                                                                   |                                                  |                                        | 登入 註冊                                                                                         |
| Playlist Tips                                                                                              | 2 2                                                                                      |                                                  |                                        | ■ Collapse Tips                                                                               |
| Do you want to view the details of the<br>as Composer and Artist. Click on the C<br>Auto Pause Next Tip >> | CD where the track is from? From the trac<br>CD Title and it will automatically take you | cks view, click on the + sign<br>to the CD page. | n. It will show you the CD title and t | rack infomration such                                                                         |
|                                                                                                    |                                                                                          | 註冊新帳戶                                            |                                        | 登入 »                                                                                          |
| STPI CONCERT Members Playlists                                                                             | Naxos Music Library Playlists 1                                                          | 稱呼                                               | : Ms. 🔻                                |                                                                                               |
|                                                                                                    |                                                                                          | 名字*                                              | : Lillian                              |                                                                                               |
| 新建文件夾                                                                                                    | 輸出                                                                                       | 姓s*                                              | : Huang                                |                                                                                               |
|                                                                                                    | ■ ▼No. 播放列表                                                                              | 電子郵件地址*                                          | : lillian.huang@chiuru.con             | n.tw                                                                                          |
|                                                                                                    |                                                                                          | 重新輸入電子郵件*                                        | : lillian.huang@chiuru.con             | n.tw                                                                                          |
|                                                                                                    |                                                                                          |                                                  |                                        | 波分享或賣給第三方                                                                                     |
|                                                                                                    |                                                                                          | 密碼*                                              | :                                      |                                                                                               |
|                                                                                                    |                                                                                          | 確認 密碼*                                           | :                                      |                                                                                               |
|                                                                                                    |                                                                                          | 注意:必填選項                                          |                                        |                                                                                               |
|                                                                                                    |                                                                                          | [                                                | 立即註冊新帳戶 重新輸入                           | ]                                                                                             |

(9) 自選點播名單...(2)

|     | <b>Registration completed.</b><br>You need to activate your account to create playlist. We have sent you an email containing your account activation link.                                                                                                    | 「註冊完成」通知,至電子郵件點選啟                                                                                    | 用        |
|-----|----------------------------------------------------------------------------------------------------|----------------------------------------------------------------------------------------------------|----------|
|     | Your registered email address: groscctw@gmail.com                                                                                                    |                                                                                                    |          |
|     | Thank you!<br>Naxos Music Library Team<br>Please set your email to accept emails from <b>postmaster@naxosmusiclibrary.com</b>                                                                                                    |                                                                                                    |          |
| Nax | os Music Library Personal Playlist Registration Dib性画 y                                                                                                    |                                                                                                    | āØ       |
| -   | postmaster@naxosmusiclibrary.com<br>寄給我 ₪                                                                                                    | 16:06 (0 分鐘前) 🏠                                                                                      | • •      |
| ξA  | 英文▼ 〉 中文(繁體)▼ 翻譯郵件                                                                                                    | 關閉下列語言的翻譯功能                                                                                          | : 英文 ×   |
|     | Dear Ms. Lillian Huang,                                                                                                    |                                                                                                    |          |
|     | You have successfully registered to the Personal Playlist of Naxos Music Library. To activate your account in Activate Naxos Music Library Personal Playlist Login Now.<br>Activate Naxos Music Library Personal Playlist Login Now.<br>If the link does not work, copy and paste this to your browser:<br>http://www.naxosmusiclibrary.com/student/activateplaylistregistration.asp?s=162155%2FSTPInmITR4&sb=0 | lease click on<br>」 <u>自選點播名單帳號</u><br>IFN0010326&u=34577&st=3&e=lillian%2Ehuang%40chiuru%2Ecom%2Etw |          |
|     | Please ensure that you are accessing this link via an authorized location for your NML subdomain. If you ha                                                                                                    | /e questions or concerns, please email us at <u>customer.service@naxos.com</u>                       |          |
|     | Thank You,<br>Naxos Music Library<br>This is a system generated email, please do not reply to this email address.                                                                                                    | J                                                                                                    |          |
|     |                                                                                                    |                                                                                                    | <b>H</b> |

You have successfully activated your Naxos Music Library Personal Playlist account. To log in on school or library premises, please click here.

**8** 

# (9) 自選點播名單...(3)

| 播 | 放列表登入    | 忘記密碼? 註冊»                   |
|---|----------|-----------------------------|
|   |          |                             |
| 電 | 電子郵件地址 : | lillian.huang@chiuru.com.tw |
| 密 | 密碼: :    |                             |
|   |          |                             |
|   |          | 現社宣録  里新剿人                  |

| Student / Member Pla                                                                                            | ylists                                                              |                                                          |                        | 歡迎                   | ₽, Ms. Lillian Huang   | 編輯簡介 登出       |
|----------------------------------------------------------------------------------------------------|---------------------------------------------------------------------|----------------------------------------------------------|------------------------|----------------------|------------------------|---------------|
| Playlist Tips                                                                                                   | 5 5 - P                                                             |                                                          |                        |                      |                        | Collapse Tips |
| Do you want to view the details of the<br>as Composer and Artist. Click on the<br>Auto <u>Pause</u> Next Tip >> | CD where the track is from? Fr<br>CD Title and it will automaticall | rom the tracks view, click<br>ly take you to the CD page | on the + sign. I<br>e. | It will show you the | CD title and track inf | omration such |
| Lillian Huang Playlists STPI CO                                                                                 | NCERT Members Playlists                                             | Naxos Music Library P                                    | laylists T             | hemed Playlists      | 1                      |               |
|                                                                                                    |                                                                     |                                                          |                        |                      | 📩 查看 / 下載播放            | 列表用戶指南        |
| 文件夾                                                                                                    | Current                                                             |                                                          |                        |                      | 顯示靜態網址                 | 的播放列表 🔳       |
| 新建文件夾                                                                                                    | ■ ▼No. 播放列表                                                         | 曲目                                                       | 時間(                    | 作者                   | 創建日期 上                 | 次訪問           |
|                                                                                                    |                                                                     |                                                          |                        |                      |                        |               |

(9) 自選點播名單...(4)

Home > Sony Classical > Pop and Rock, Classical Music > Pop and Rock, Film and TV Music, 協奏曲 > EINAUDI, L.: Intouchables (The) (Original Motion Picture Soundtrack) (Einaudi)

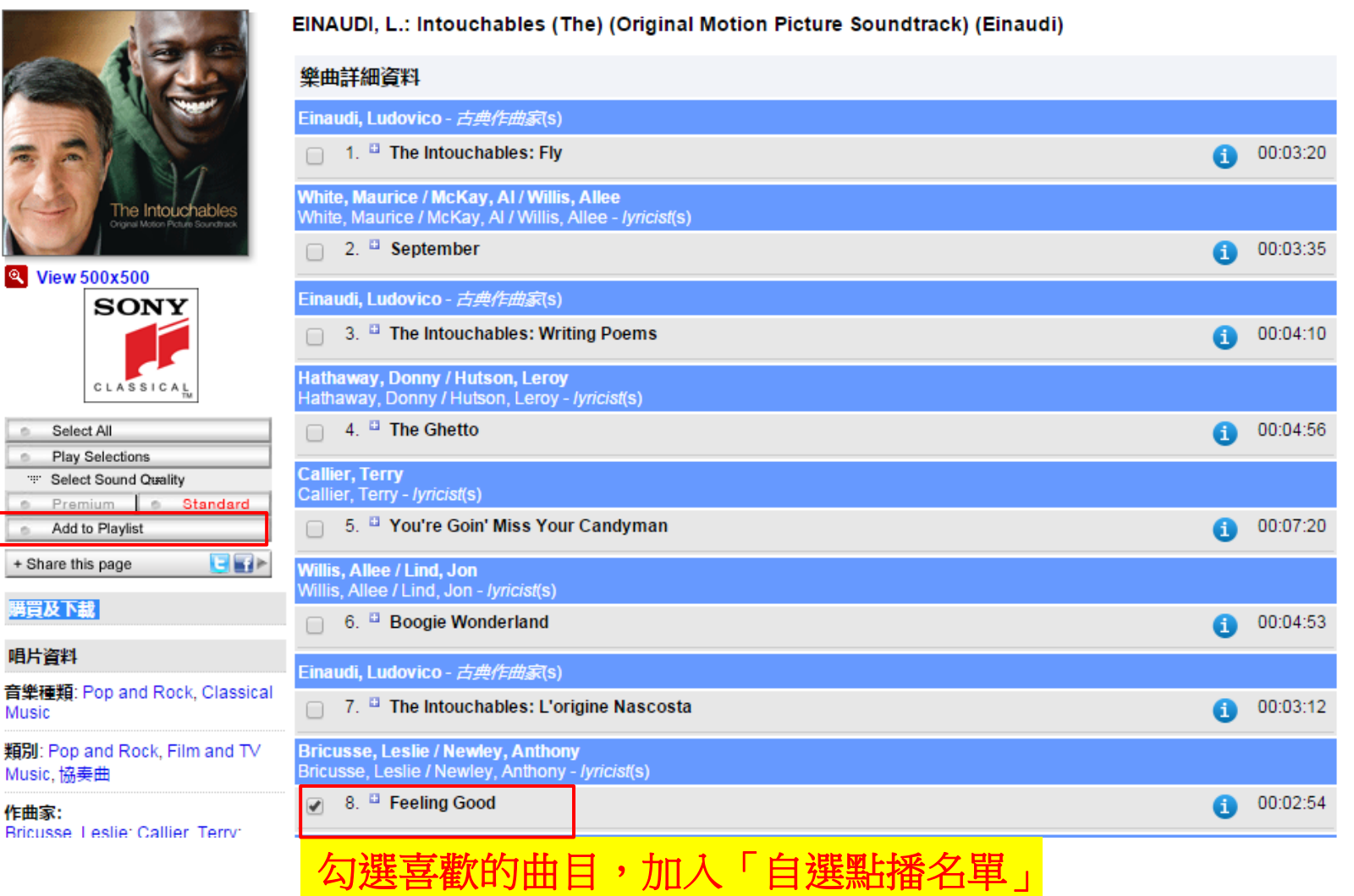

# (9) 自選點播名單...(5)

| » Add to Playlist                                                                                                    |                                                                                                    |  |
|----------------------------------------------------------------------------------------------------|----------------------------------------------------------------------------------------------------|--|
| » Adding track(s) to<br>an existing playlist<br>On the Select<br>Location section,<br>choose from "Tab"<br>then from "Folder"<br>and then select the<br>"Playlist". Click "Add<br>to Playlist" to add<br>tracks to the selected<br>playlist. » To create a new | Select Location<br>標籤 : Lillian Huang Playlists ▼<br>文件夾 : Current ▼<br>播放列表 : Create New Playlist ▼<br>新播放列表<br>Sequence No.: 1 ▼<br>播放列表名稱*: Jazz_Vocal<br>*限用英語字符. |  |
| playlist<br>On the Save to New<br>Playlist section, type<br>the new playlist name<br>in "Playlist Name",<br>define author and<br>enter remarks. Click<br>"Add to Playlist" to<br>create the playlist.                                                          | 部論 : Feeling Good<br>最多字符: 988<br>Add To Playlist 取消                                                                                                    |  |
| Your selected tracks<br>will be added to it.                                                                                                    | 編輯「自選點播名單」                                                                                                    |  |

| Lillian Huang Playlists             | STPI COI | NCERT Members | Playlists Na | axos Music Library I | Playlists | Themed Playlists |            |                   |
|-------------------------------------|----------|---------------|--------------|----------------------|-----------|------------------|------------|-------------------|
|                                     |          |               |              |                      |           |                  | 🛃 查看 / 下   | 載播放列表用戶指南         |
| 文件夾                                 |          | Current       |              |                      |           |                  |            |                   |
| 新建文件夾   編輯   刪除 新播放列表   移動   刪除播放列表 |          |               | 表 輸入 輸出      |                      |           |                  |            |                   |
|                                     |          | ■ ▼No.        | 播放列表         | 曲目                   | 時間        | 作者               | 創建日期       | 上次訪問              |
| 📂 Current                           |          | 🔲 🕑 🦯 1       | Jazz_Vocal   | 1                    | 00:02:54  | Lillian Huang    | Dec. 20, 2 | 015 Dec. 20, 2015 |
|                                     |          | 曲目即加          | □入「白法        | -<br>撰點播名單           | . 1       |                  |            |                   |

#### (10) 應用程式~行動載具播放...(1)

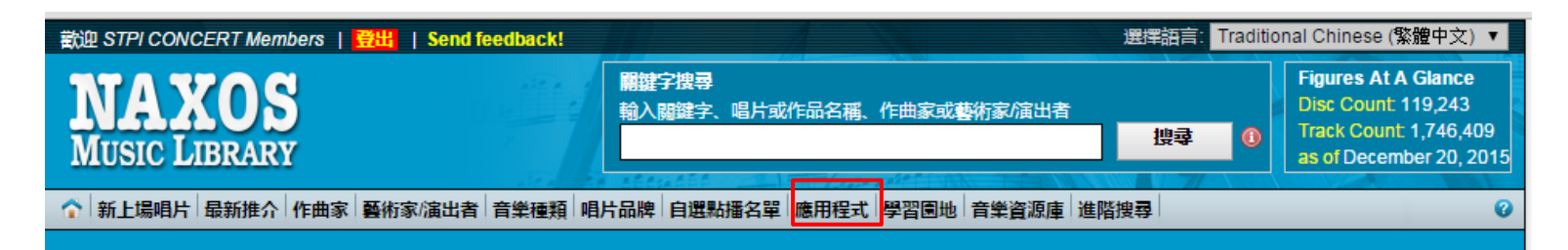

#### A HUNDRED THOUSAND WORLDS TO EXPLORE... FROM ANYWHERE

New and Improved NML Mobile App

- Create playlists on the go
- Access nearly 1.5 million recordings
- Listen to music from over 100,000 CDs, and more than 700 labels

<complex-block>

選擇 自 "App Store"或 "Google play" 下載 免費播放 App, 即可於行動載具(平板/智 慧手機)上登入聆聽

# (10) 應用程式~行動載具播放...(2)

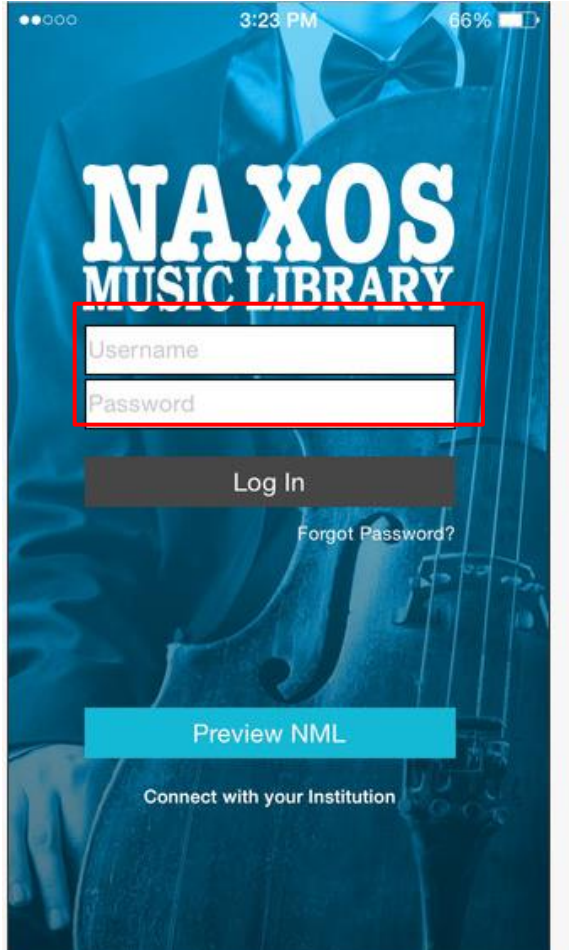

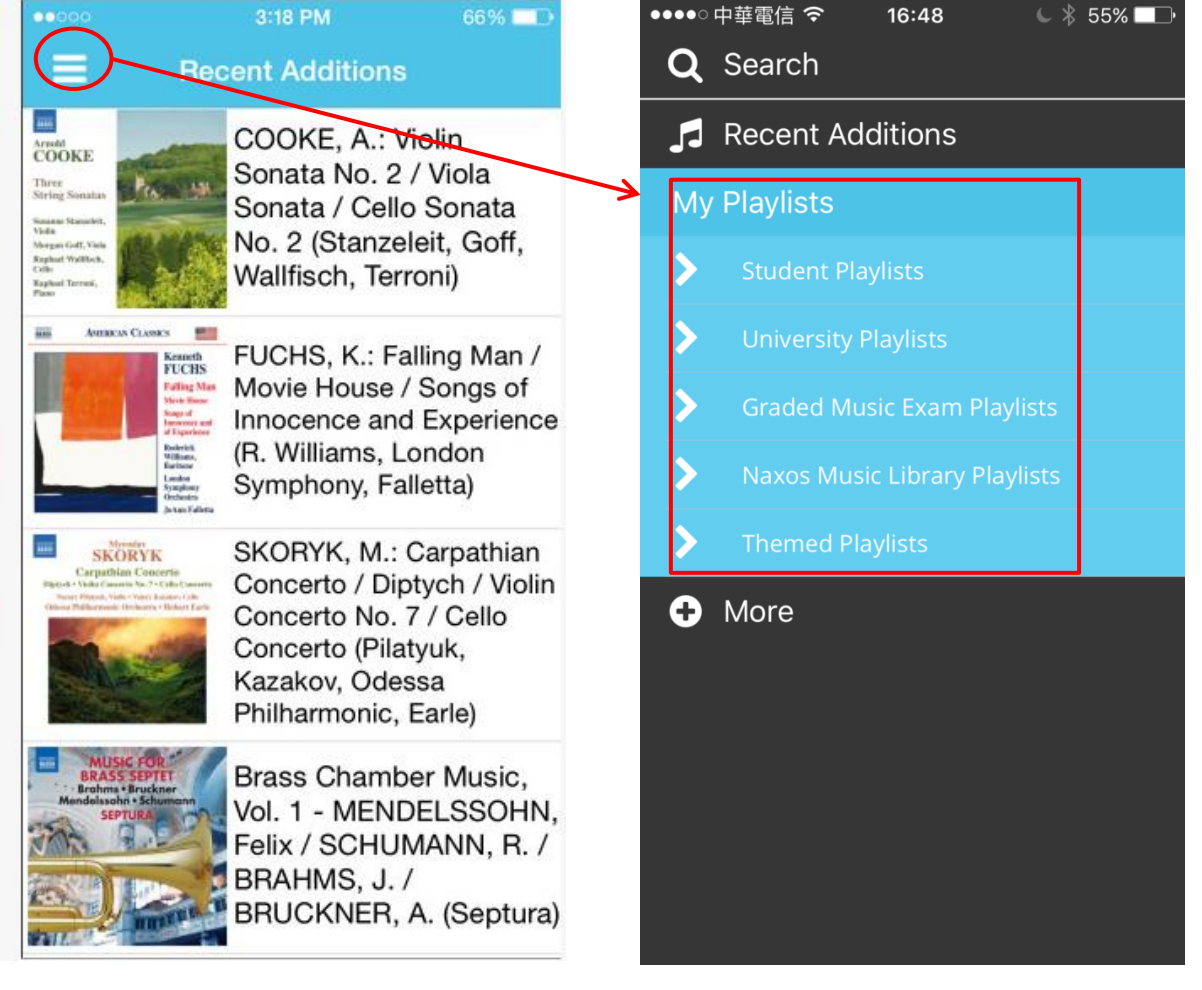

以註冊的 email 帳號及密碼登入 即可瀏覽聆聽自選點播名單及其他曲目

# (10) 應用程式~行動載具播放...(3)

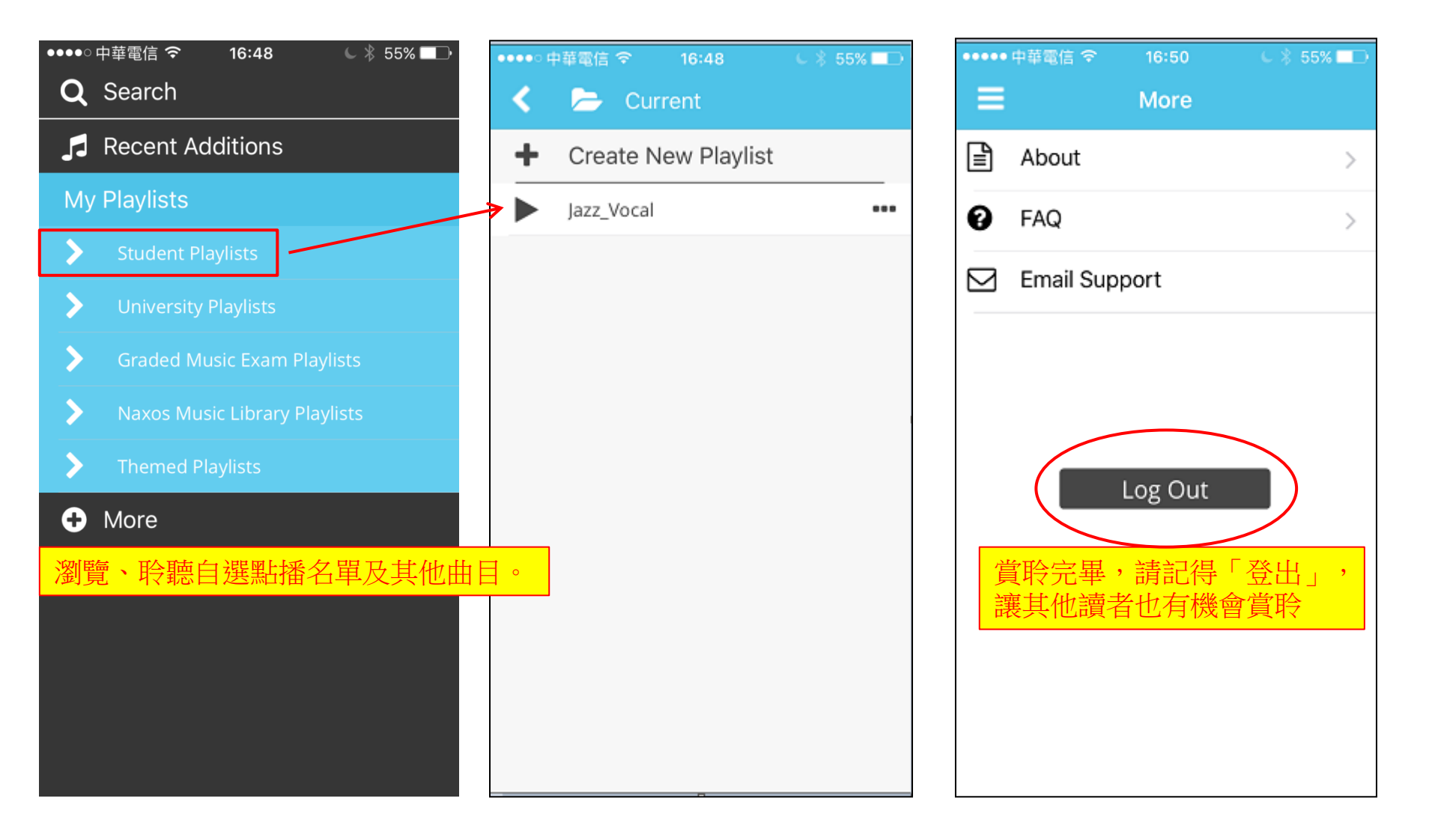

# (11) 學習園地

| 歡迎 STPI CONCERT Members   登出   Send feedback! 選擇語言: Traditional Chinese (繁體中文) ▼ |                                                                                                    |                                                |                                                             |                               |                     |                                                                                               |
|----------------------------------------------------------------------------------|----------------------------------------------------------------------------------------------------|------------------------------------------------|-------------------------------------------------------------|-------------------------------|---------------------|-----------------------------------------------------------------------------------------------|
| I<br>M                                                                           | USIC LIBRARY                                                                                                 | 開鍵字 前入開                                        | 搜尋<br>建字、唱片或作品名稱、作<br>史 白潑野城名留「昨日招                          | 曲家或藝術家/演出者                    | 搜尋 <b>①</b><br>准陂地动 | Figures At A Glance<br>Disc Count 119,243<br>Track Count 1,746,409<br>as of December 20, 2015 |
|                                                                                  | 約1,20,411 11 11 11 11 11 11 11 11 11 11 11 11                                                                |                                                |                                                             | Australia                     | General Topics      |                                                                                               |
| Stud                                                                             | y Area > Australia > General Topics                                                                          |                                                |                                                             | Iroland                       | Analysis            |                                                                                               |
| Αı                                                                               | ustralia                                                                                                    |                                                |                                                             | Korea                         | 7 mary sis          |                                                                                               |
| The<br>mus                                                                       | e Study Area is an indispensable resource for musi<br>sic courses, providing a wealth of clearly laid-out in | ic students. Written I<br>nformation and targe | oy music educator, Simon l<br>ated exercises, all with link | Rus<br>s to<br>United Kingdom | in each state's     | secondary education                                                                           |
| <u>Co</u>                                                                        | ntents                                                                                                    | 1. Introduction                                |                                                             |                               | 古典音樂的故事             |                                                                                               |
| 1.                                                                               | Introduction                                                                                                 |                                                | · · · · · · - · ·                                           | 54742                         | 兒童音樂                |                                                                                               |
| 2.                                                                               | Table of contents                                                                                            | Welcome to the N                               | axos Music Library Educati                                  | on Pages.                     | Meet the Instrume   | nts of                                                                                        |
| 3.                                                                               | Glossary                                                                                                    | These pages can                                | be used in the classroom b                                  | y teachers to supplement th   | the Orchestra!      | dependently by                                                                                |
| The                                                                              | e Education Pages                                                                                            | students to broade                             | n their musical knowledge                                   | ).                            | UCA Music           |                                                                                               |
| 4.                                                                               | Music of the Middle Ages                                                                                     | The pages are div                              | ided into <b>topics</b> , which hav                         | ve been carefully selected to | cover many of th    | e areas of study which                                                                        |
| 5.                                                                               | Music of the Renaissance                                                                                     | students e                                     | <b>向今</b> 演 训 、                                             | 気萌、 お 同 、 小                   | 主、甘同-               | as to be relevant                                                                             |
| 6.                                                                               | Music of the Baroque                                                                                         | to students                                    | 巴百厌川 支                                                      | ※「「「「「「「「」」」                  | 大・大図。               |                                                                                               |
| 7.                                                                               | Music of the Classical Period                                                                                | • Intr                                         | 樂教授學者所                                                      | 巽冩之教材,是                       | 音樂系所學               | 學生                                                                                            |
| 8.                                                                               | Music of the Romantic Period                                                                                 | • Ov                                           | 不可或缺之教法                                                     | 材資料                           |                     | 12 students, but                                                                              |
| 9.                                                                               | Music of the Twentieth Century                                                                               | • Tw                                           | 1 1-2/11/2-3/                                               |                               |                     | cts from pieces)                                                                              |
| Mu                                                                               | isical Form                                                                                                  | fror                                           |                                                             |                               |                     | The                                                                                           |
| 10                                                                               | Binary and Ternary Form                                                                                      | su;                                            | 青年天地更包。                                                     | 含:古典音樂的故                      | 女事/兒童音              | 光館、W. References to                                                                           |
| 11                                                                               | Ground Bass                                                                                                  | you                                            | /答访继圃继哭                                                     | ☆幻况IIC∧臼音                     | 右設主                 |                                                                                               |
| 12                                                                               | Theme and Variation Form                                                                                     | • Wo                                           | 7日乃不图不留                                                     |                               | 行事百                 | not on onolygic                                                                               |
| 13.                                                                              | Rondo Form                                                                                                   | • Wh                                           | 是兄重與青少                                                      | 牛學習首樂的最                       | 住良伴.                | with references                                                                               |
| 14.                                                                              | Sonata Form                                                                                                  | to the track                                   | s given in minutes and sec                                  | onds.                         |                     |                                                                                               |
|                                                                                  |                                                                                                    |                                                |                                                             |                               |                     |                                                                                               |

General Topics

16. The Symphony

17. The Concerto 18 Chamber Music

· · · · ·

20. Opera

- -

15. The Growth of the Orchestra

19. Dance Music - Renaissance to Romantic

-----

Author's note: In writing this resource I have been greatly assisted by a number of people, to whom I am extremely grateful. Particular thanks must go to Dr Philip Coad, who has tirelessly checked and amended the topic pages, to Genevieve Helsby at Naxos for continually extending my deadline, to my GCSE and A Level students at Reigate Grammar School who have happily acted as guinea-pigs throughout the process, and, most importantly, to my wife and children for their constant encouragement and for giving me the time and space to complete this work.

About the author: Simon Rushby has been teaching music to students in the age group 11 - 18 for many years, and is currently Director of Music at Reigate Grammar School in Surrey, UK, having been Director and Assistant Director of Music at three other schools. He has also been a Principal Examiner for A level Music. Simon is also busy as a conductor, performer and composer.

# (12) 古典樂派導覽

| Welcome STPI CONCERT Members                                                                                                    | og-Out   Send feedback! C                                                                                                    | hoose a language: English 英語介面                                                                                                    |
|----------------------------------------------------------------------------------------------------|----------------------------------------------------------------------------------------------------|----------------------------------------------------------------------------------------------------|
| NAXOS<br>MUSIC LIBRARY                                                                                                    | Keyword Search<br>Enter Keyword, Disc or Composition title, Compose                                                                                                    | Figures At A Glance<br>Disc Count 119,243<br>Track Count 1,746,409<br>as of December 20, 2015                                                                                                    |
| The work of the set of the set of | composers Artists Genres Labels Playlists Mobile App Study Area                                                                                                    | Guided Tours Resources Advanced Search @                                                                                                    |
| Home > Guided Tours > The Baroque Era<br>Guided Tours – The Bar                                                                                                    | oque Era                                                                                                    | The Baroque Era<br>The Classical Era<br>The Romantic Era                                                                                                    |
| Introduction                                                                                                    | Introduction – A Guided Tour of The Baroque Era c. 1600–1750                                                                                                    | Nationalism in the<br>Romantic Era                                                                                                    |
| <ul> <li>Key Composers and Their<br/>Music</li> <li>1. Sweelinck, Jan Pieterszoon<br/>(1562–1621)</li> <li>2. Monteverdi, Claudio (1567–<br/>1643)</li> <li>3. Frescobaldi, Girolamo<br/>(1583–1643)</li> <li>4. Schütz, Heinrich (1585–<br/>1672)</li> <li>5. Lawes, Henry (1596–1662)<br/>and Lawes, William (1602–<br/>1645)</li> <li>6. Couperin, Louis (c. 1626–<br/>1661)</li> <li>7. Lully, Jean-Baptiste (1632–<br/>1687)</li> <li>8. Buxtehude, Dieterich (c.</li> </ul>                                                                                                    | The Baroque era, generally described as the period from around 1600 to the many changes – in musical style, technique, notation and performance pratook place: Bartolomeo Cristofori (1655–1731) is credited with a number of the prototype of the modern piano; Jean-Philippe Ramodern Western harmony; and opera was born. The popular composers: J.S. Bach (1685–1750) and Gee and the famous 'Hallelujah' chorus, in particular) is today on Instrumental music – particularly dance suites and some critics saw it as it mooratorio reached its peak during the Baroque era. Decoration, intricacy and to be perhaps the greatest test of a composer's skill). Patronage was still a were usually employed either by the Church or by a wealthy noble family, many different social and religious occasions – from operas to cantatas. | he death of Johann Sebastian Bach in 1750, saw<br>locice. A number of highly influential developments<br>finnovations in keyboard technology that created<br><b>派</b> ,古典樂派,浪漫樂派,民族主義<br>樂史介紹,及各樂派最具代表性作<br>作品導覽<br>quickly became a significant, though controversial,<br>orally suspect. In terms of religious music, the<br>d complexity prevailed (the fugue was considered<br>very important part of a composer's life: musicians<br>who would demand a wide variety of music for |
| 1637–1707)<br>9. Stradella, Alessandro                                                                                                    |                                                                                                    | Back to top                                                                                                    |

# (13) 音樂資源庫

| 歡迎 STPI CONCERT Mem                                                                       | bers   🗒出   Send feedback!                                                                                                    | 選擇語言: Tra                                                                                                    | aditional Chinese (繁體中文) ▼                                                                    |  |
|-------------------------------------------------------------------------------------------|----------------------------------------------------------------------------------------------------|----------------------------------------------------------------------------------------------------|-----------------------------------------------------------------------------------------------|--|
| NAXOS<br>MUSIC LIBRARY                                                                    | 開鍵字搜尋<br>輸入闘鍵字、唱片或作品名稱、作曲家或藝術家/                                                                                                    | 演出者<br>担尋 (                                                                                                    | Figures At A Glance<br>Disc Count 119,243<br>Track Count 1,746,409<br>as of December 20, 2015 |  |
| ↑ 新上場唱片 最新推介                                                                              | 作曲家 藝術家/演出者 音樂種類 唱片品牌 自選點播名單 應用程式 學習園地                                                                                                    | 音樂資源庫                                                                                                    | 0                                                                                             |  |
|                                                                                           |                                                                                                    | Audiobook<br>Transcriptions                                                                                           | The History of Classical<br>Music<br>The History of Opera                                     |  |
| The Instruments of Part 1: Violin                                                         | of the Orchestra                                                                                                    | Glossary                                                                                                    | The Instruments of the<br>Orchestra                                                           |  |
| <ul> <li>Part 2: Lower skings</li> <li>Part 3: Woodwind</li> <li>Part 4: Brass</li> </ul> |                                                                                                    | Opera                                                                                                    | The Story of Classical<br>Music                                                               |  |
| Part 5: Percussion                                                                        | The Instruments of the Orchestra - Google Chrome                                                                                                    | Podcasts                                                                                                    |                                                                                               |  |
| Part 6: Interlopers Part 7: The Orchestra                                                 | Www.naxosmusiciibrary.com/resources/spokentexts/instrumentsorchestra/part_1_violin.htm                                                                                                    | Work Analysis                                                                                                    |                                                                                               |  |
| · Farth. the eleficidate                                                                  | Part 1: Violin                                                                                                    | Playlists                                                                                                    |                                                                                               |  |
|                                                                                           | Wagner: Overture to 'Tannhäuser'<br>8:550136         "Ohl To be a conductor! To weld a hundred men into one singing giant, to build up the most gorgeous arabesques of sound, to wave<br>a hand and make the clamouring strings sink to a multer, to wave again, and hear the brass crashing out in thumph, to throw up a<br>finger, then another, and a to know that will hevery one the orchestra would bound forward into a still more existate surge<br>and sweep, to filing oneself forward and for a moment or so keep everything still, frozen, in the hollow of one's hand, and then to set<br>them all singing and soaring in one final sweep, to sound the grand Amenf"         J.B. Priestly         That wonderful fantasy by J.B. Priestly must have been shared by many more people (mostly boys and men, 1'd guess)<br>than would ever admit it. And who can wonder? The sound of the orchestra in full food is a very heady brew. And 1'd<br>better watch my words with care because the fact is there's no such thing as the orchestra. There are large orchestras<br>and small ones, string orchestras, mixed orchestras, jazzbands, and balalaka orchestras. The composer Heitor Villa<br>Lobos worde for an orchestra consisting entirely of cellos (I). And, at the time when this story begins, the orchestra - any<br>orchestra - sounded very different indeed from what we've just heard.         Anonymous: Domna, pos vos ay chausida<br>8:554257         The sound of a dance band, from the twefth century.<br>In the course of the journey, the adventure, that lies ahead of us, we'll be hearing just about every instrument from the                                                                                                    | <ul> <li>有聲書包含:</li> <li>管弦樂團樂器</li> <li>的生平及作品</li> <li>另有「發音批<br/>辭彙辭典」、</li> <li>「古典樂作品</li> <li>曲目單」等到</li> </ul> | 古典音樂/歌劇歷史,<br>器介紹及偉大作曲家<br>品集等應有盡有<br>皆引」、「音樂專門<br>、「歌劇劇本」、<br>品賞析」、「畢業考<br>诊貴之音樂教材           |  |
|                                                                                           | In the course of the journey, the adventure, that lies ahead of us, we'll be hearing just about every instrument from the<br>Middle Ages to the present. From instruments with wonderful, distant names like sackbut, crumhorn, shawm, and zarb, to<br>twenty-first century computers and synthesisers. Sometimes we'll be eavesdropping just for a matter of seconds;<br>sometimes - quite often actually - we'll be hearing whole movements, and not only of orchestral music. The idea is to<br>allow plenty of time to become familiar with the various instruments, and with the sheer variety of music that's been<br>written for them, in each case bringing out a different aspect of their personalities, if you like - and they do have<br>personalities. They're never mere sounds. They're never simply acoustical phenomena. In one way or another they<br>effect hearen they utilitable were executed by humen exist. Add is of humen, that isolate having of the other a the use of<br>the source of the use of the source activity. Add is of humen, that isolate having of the other aspect of the source of the source |                                                                                                    |                                                                                               |  |

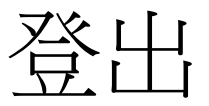

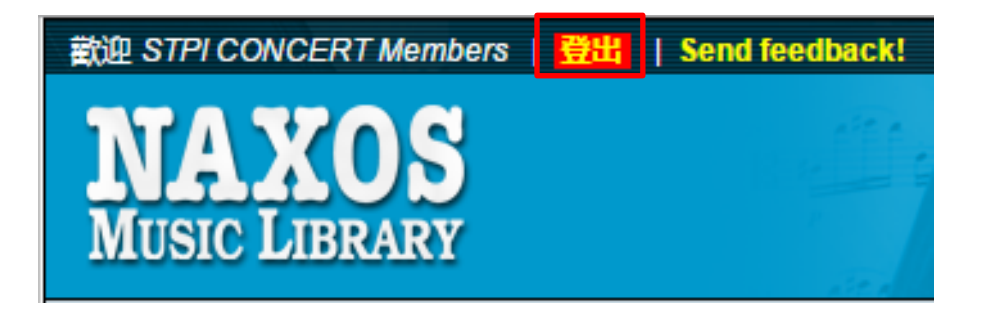

#### 賞聆完畢,請記得「登出」, 讓其他讀者也有機會賞聆,謝謝您的合作!

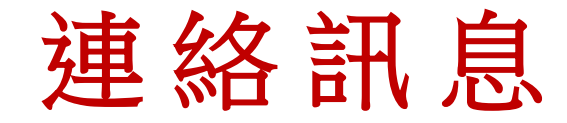

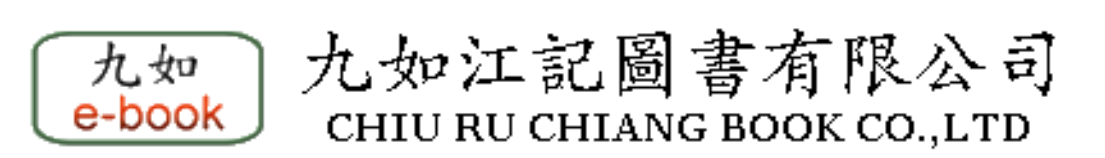

http://www.chiuru.com.tw

聯絡人:江憲助經理 TEL: 02-2608 7581 Mobile: 0910-099676 Email: groscctw@gmail.com